## 有料レッスンプログラム 予約・決済の手引き

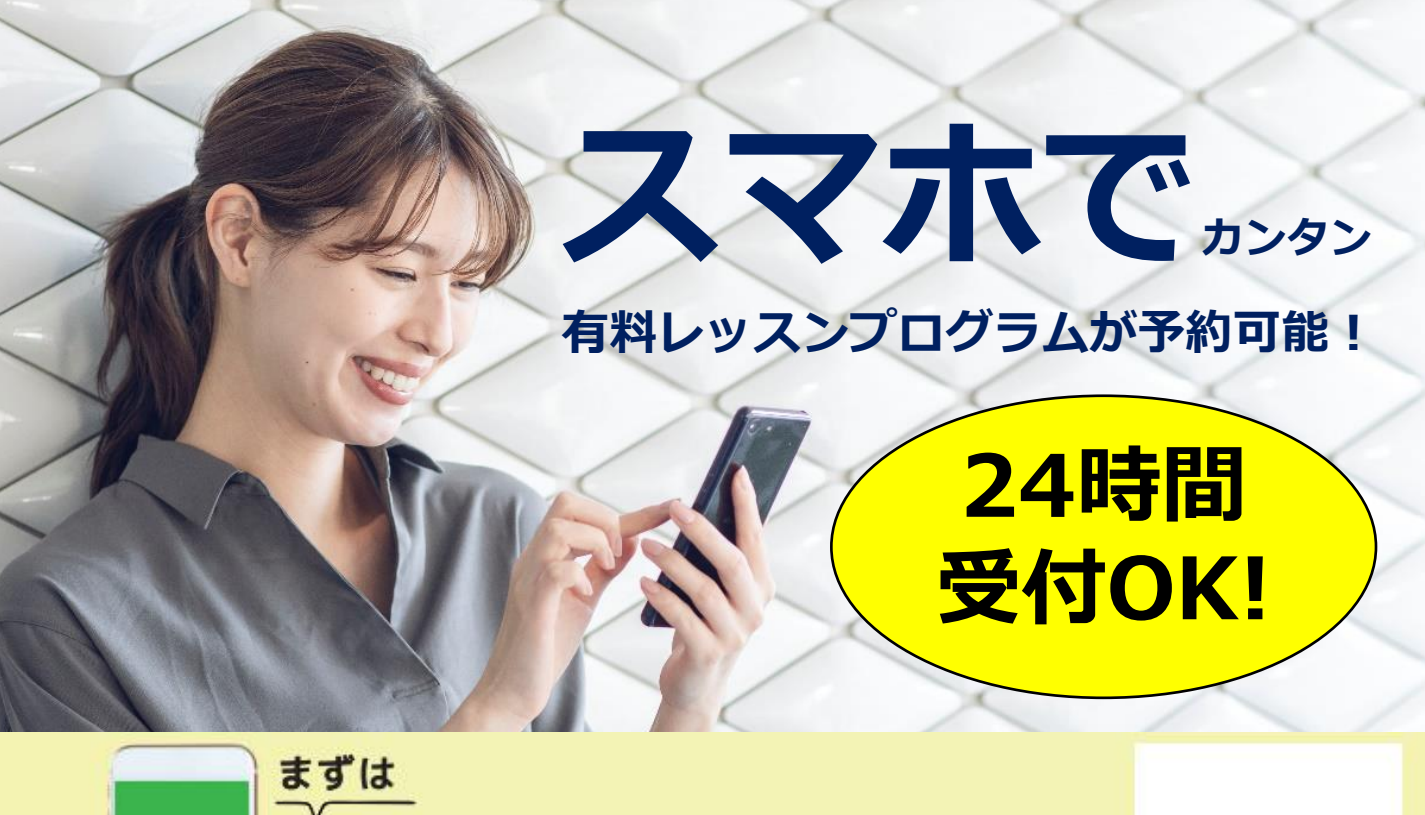

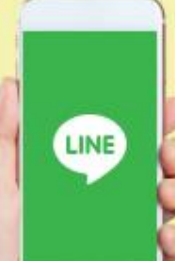

## <sup>すは</sup> LINE 公式アカウントを 「反だち追加」」してください

予約サイトのログイン方法

(注)お客様の迷惑メール対策設定によっては、自動返信メールが届かない場合があります。下記ご確認ください。 ※「@hacomono.jp」もしくは「@go.nas-club.co.jp」からのメールを受信できるように設定をお願いいたします。 ※「パソコンからのメールを受信」を許可に設定してください。※「迷惑メール」内に入っていないかご確認ください。

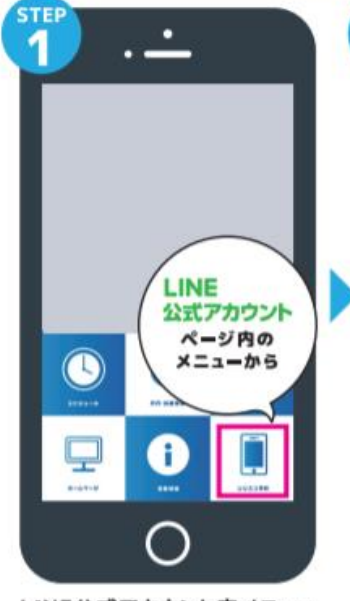

LINE公式アカウント内メニュー からレッスン予約を押します。

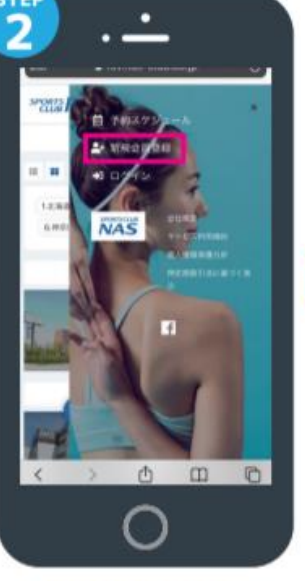

新規会員登録ボタンから 必要事項を入力ください。

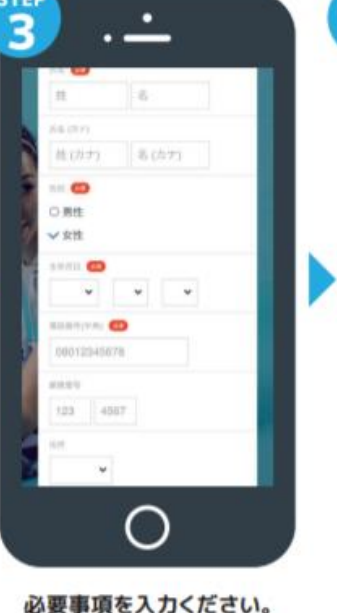

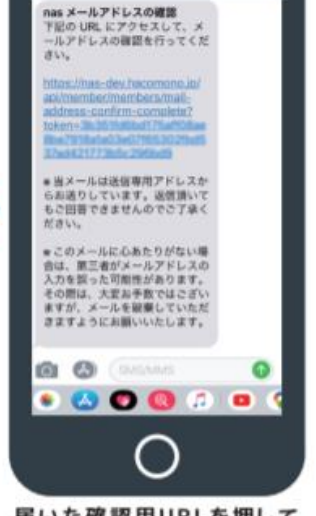

届いた確認用URLを押して 本登録が完了です。

## 有料レッスンプログラム 予約・決済の手引き section As

## 予約前の事前準備 予約方法 クレジットカードの登録 STEP.1 STEP.2 **STEP.2** STEP1 21:54 al 😤 21:54 al 😤 🗖 22:32 al 🕈 📒 22:38 ああ a rsv.nas-club.co.ip Ċ, CLUB NAS = SPORTS NAS ≡ SPORTS NAS Ξ SPORTS NAS Ξ レッスン詳細 クレジットカード設定 大分 1 キッズスタジオ 11/11 19:00 - 20 VISA 🧙 📖 🧱 🚃 【有料】 BODYCOMBAT(大 T 1 -185 🚳 GOLF60 語語チケット 8 11/5 - 11/11 👻 > TROD ≣ 2 - Pat 🚥 87.68 FOR 06(±) 07(H) 08(H) 10(8) .... 2 3 4 terrais Con ラン細約分子 5 6 7 8 00 - 20:0 大分 9 10 11 12 1ヶ月日 予約するにはチケットが必要です。 15 / 15回 (全体) 5 / 5回 (ブラン) 予約サイトヘログイン後 必要事項を入力し レッスンを受ける場所を 「新しく利用カードを マイページ内メニューから プログラムを選択 選んで「チケットを購入し クレジットカード設定 登録する」を押します。 します。 て予約する」を押します。 を押します。 **STEP.5** STEP.3 STEP.4 レッスンの 予約はこちら 22:38 al 🗟 🕯 22:38 22:40 SPORTS NAS キッズスタジオ 11/11 19:00 - 20:00 お支払い方法 支払方法の選択 クレジットカート (在水) BODYCOMBAT() . キッズスタジオ 11/11 19:00 - 20:00 ~ 用新方田 大分 大会BODYCOMBAT(在新) 0 キッズスタジオ ¥1,100 (test いた法を運行して No.1 大分BODYCOMBAT(有料) クレジットカードで支払う 11/11 (木) 19:00 - 20:00 ¥2,200 (858 標準あカード 11/10 23:59 までキャ \*\*\_\*\*\*\*-2008 w チケット予約 ポンコードを入力する 屋る 戻る 豆ろ

購入チケットを選択し 次へをクリックします。 クレジットカードで支払う を選択し、<mark>確認画面へ</mark> をクリックします。

内容をご確認後 上記内容を予約する をクリックします。